### RajFAB

#### **User Manual**

#### Features

#### **Application Submission**

- 1. Introduction
  - a. Purpose of RPPC
  - b. Unique features of RPPC
  - c. Ease of Doing Business
  - d. Ease of Doing Work
- 2. How to access
  - a. Accessing through Rajasthan SSO-id
- 3. How to search a service
  - a. Searching through category
  - b. Search Box
  - c. Direct selection through Grid
- Understanding and filling application form Part 1
  - a. Subject
  - b. Reference
  - c. Making request
  - d. Filling prescribed form
  - e. DFA
  - f. Submitting fees calculation
- Understanding and filling application form Part 2
  - a. What are Information Parts?
- Understanding and filling application form Part 3
  - a. Uploading documents
- Understanding and filling application form Part 4 (How to make online payment)
  - a. Egras

#### **Application Processing**

- 8. Processing of Application by the Department
  - a. Viewing of documents
  - b. Writing Note Sheets
  - c. Writing and modifying DFA
  - d. Variation in fees calculation
  - e. Save as draft
- 9. Officer/Staff control panel
  - a. Mark to
  - b. No further action required
  - c. Clarification and reply
  - d. Approval
  - e. E-sign (Digital Signature)
  - f. Reject
- 10. Audit trail- Tracking of application

#### **Approval Download & Third Party Verifcation**

- 11. Downloading of approvals
- 12. Third Party Verification

# List of services / activities on RPPC (Citizen)

| Service | Code Service Name                                                                                       |
|---------|----------------------------------------------------------------------------------------------------|
| B_1     | Additional Document (Folder/Drawing/Test report submission)                                             |
| B_2     | As-built Drawing Approval                                                                               |
| B_3     | Approval and Renewval of Boiler Repairer/ Erector Authorization                                         |
| C_4     | BOE Certificate Endorsement                                                                             |
| C_5     | Boiler Attendant Certificate Endorsement                                                                |
| C_6     | Certified welder                                                                                        |
| B_8     | Erection Permission under Boilers Act, 1923                                                             |
| B_9     | Form II(1) Certificate of Inspection for Shop Assembled Boilers                                         |
| B_10    | Form II(2) Certificate of Inspection for Site Assembled Boilers                                         |
| B_11    | Form II-A Inspecting Authority Certificate of Inspection during Construction in respect of the boile    |
| B_12    | Form II-B Inspecting Authority Certificate of Inspection during the Inspection of boilers for which     |
| B_13    | Form II-C Inspecting Authority Certificate of Inspection during Erection                                |
| B_14    | Form III Constructor's Certificate of Manufacture and Test                                              |
| B_15    | Form III-A Certificate of Manufacture and Test for Pipes                                                |
| B_16    | Form III-B Certificate of Manufacture and Test for tubes                                                |
| B_17    | Form III-C Certificate of Manufacture and Test of Boiler Mountings and Fittings.                        |
| B_18    | Form III-F Certificate of Manufacture and Test of castings                                              |
| B_19    | Form III-G Certificate of Manufacture and Test of Forgings                                              |
| B_20    | Form III-H Certificate of Manufacture and Test for Headers, Desuperheaters/<br>Attemperator, Blowdown T |
| B_21    | Form III-I Certificate of Manufacture and Test for Dished Ends/End Covers                               |
| B_22    | Form IV Steel Marker's Certificate of Manufacture and results of Test                                   |
| B_23    | Form IV-A Certificate of Manufacture and Results of Tests in lieu of original Test<br>Certificates      |
| B_24    | Form VII Inspecting Authority's Certificate of Inspection under Construction                            |

## List of services / activities on RPPC (Citizen)

| Service ( | Code Service Name                                                                                       |
|-----------|----------------------------------------------------------------------------------------------------|
| B_25      | Form VIII Constructor's Certificate of Manufacture and Test                                             |
| B_26      | Certificate for the use of an Economiser                                                                |
| B_27      | QUESTIONNAIRE TO BECOME AN "INSPECTING AUTHORITY"                                                       |
| B_28      | QUESTIONNAIRE TO BECOME AN "COMPETENT AUTHORITY"                                                        |
| B_29      | FORM XV-C QUESTIONNAIRE TO BE NOTIFIED AS "WELL KNOWN STEEL MAKERS"                                     |
| B_30      | FORM XV-D QUESTIONNAIRE TO BE NOTIFIED AS "WELL KNOWN<br>FOUNDRY/FORGE"                                 |
| B_31      | FORM XV-E QUESTIONNAIRE TO BE "WELL KNOWN TUBE/PIPE MAKER"                                              |
| B_32      | FORM XV-F QUESTIONNAIRE TO A "WELL-KNOWN MATERIAL TESTING LABORATORY"                                   |
| B_33      | FORM XV-G QUESTIONNAIRE TO BE "REMNANT LIFE ASSESSMENT<br>ORGANISTION" UNDER REGULATION 391A            |
| B_34      | Form XVII Certificate of Manufacture and Test for Small Industrial Boilers including<br>Small Industria |
| B_35      | Drawing Approval to Manufacture                                                                         |
| B_36      | Modification of Boiler                                                                                  |
| B_37      | NOC BOE for Exam in Other State                                                                         |
| B_38      | NOC Boiler Attendant for Exam in Other State                                                            |
| B_40      | Renewal of Economiser Certificate under Boilers Act, 1923                                               |
| B_43      | Transfer of Boiler Record (IN)                                                                          |
| B_44      | Transfer of Boiler Record (OUT)                                                                         |
| B_45      | Waive off Hydraulic Test of Steam Pipeline (100% Radiography)                                           |
| B_46      | Endorsement of recognition as boiler erector/repairer                                                   |
| B_49      | Acceptance and erection permission of approved drawings from other State                                |
| B_50      | Foreign Boiler (Permission request to Central Boiler Board, GOI)                                        |
| B_52      | Approval of Remenant Life Assessment of Life of Boiler                                                  |
| B 53      | Permission to carry out Remenant Life Assessment of Life of Boiler                                      |

## List of services / activities on RPPC (Citizen)

| Service ( | Code Service Name                                                                                      |
|-----------|----------------------------------------------------------------------------------------------------|
| B_54      | Approval of manufacturing of Welding Electrodes as per IBR 1950                                        |
| B_55      | Approval and Renewval of Boiler Manufacturer as per IBR 1950                                           |
| B_56      | Approval for manufacturing of Pressure Vessels under Chapter VIII of IBR, 1950                         |
| C_70      | Safety, Health or Welfare Issues                                                                       |
| F_81      | Recognition of Competent Person (Third Party) under Factories Act, 1948                                |
| F_82      | Recognition of Institution as Competent Person (Third Party) under Factories Act, 1948                 |
| F_101     | Training Centre or Institute, for training of workers under Factories Act, 1948, by Chief<br>Inspector |
| F_108     | Suspension of factory license issued under the Factories Act 1948                                      |
| F_109     | Closure of working of factory under the Factories Act 1948                                             |

Note: In case of any missing service / activity, drop mail at support.rajfab@rajasthan.gov.in

## List of services / activities on RPPC (Employee)

| Service C | ode Service Name                                                                                         |
|-----------|----------------------------------------------------------------------------------------------------|
| B_7       | Early Inspection Permission                                                                              |
| B_39      | Permission to inspect on Gazetted Holiday                                                                |
| B_41      | Repair Order                                                                                             |
| B_42      | Suspension/Revocation of Boiler Certificate                                                              |
| B_47      | Endorsement of recognition as boiler erector/repairer                                                    |
| B_48      | Permission to use the Steam pipe line                                                                    |
| B_51      | Entry of Boiler Registration Details in Part B of Transferred Boiler                                     |
| D_57      | STATEMENTXII-A SAFETY OFFICERS,AMBULANCE<br>ROOM,CANTEENS,SHELTER,REST ROOMS,CRECHES AND WELFARE OFFICER |
| D_58      | ANNEXURE I STATEMENT OF FATAL ACCIDENT OCCURRED IN THE YEAR<br>(JANUARY TO DECEMBER)                     |
| D_59      | ANNEXURE III FATAL AND NON-FATAL ACCIDENTS IN FACTORIES SUBMITTING<br>RETURNS                            |
| D_60      | ANNEXURE 3.9-A FOR FATAL ACCIDENT (ACCIDENT ANALYSED BY CAUSES<br>FOR THE YEAR ENDING (JANUARY TO DECEM  |
| D_61      | PROFORMA - FAS III B YEARLY STATEMENT OF FATAL AND NON-FATAL<br>INJURIES AND DANGEROUS OCCURRENCES - CA  |
| D_62      | PROFORMA - FAS III AYEARLY STATEMENT OF FATAL AND NON-FATAL INJURIES<br>AND DANGEROUS AND OCCURRENCE IN  |
| D_63      | PROFORMA - INSPECTION RETURN FORMAT 1 TO 4                                                               |
| D_64      | PROFORMA - INSPECTION RETURN FORMAT 1 TO 4                                                               |
| D_65      | Monthly Inspection Return Office (including all officers in the office)                                  |
| D_66      | STATEMENT ON WORKING OF THE PAYMENT OF WAGES ACT,1936 FOR THE<br>YEAR IN RESPECT OF PERSONS EARNIN       |
| D_67      | Communication by Area Offices to HO or HO to Area Offices                                                |
| D_68      | Communication with Central Government                                                                    |
| D_69      | Communication with State Government                                                                      |
| C_71      | Business Reform Action PLan                                                                              |

## List of services / activities on RPPC (Employee)

| Service C | code Service Name                                                       |
|-----------|-------------------------------------------------------------------------|
| C_72      | DGFASLI                                                                 |
| C_73      | Communication with MoEF                                                 |
| C_74      | Communication with NDMA                                                 |
| C_75      | Communication with Labour Bureau Shimla                                 |
| C_76      | Communication with Central Boiler Board                                 |
| C_77      | Communication with District Administration                              |
| C_78      | Communication with Other Office of the District such as Labour, DIC,    |
| C_79      | Communication with Any Department in Secretariate                       |
| C_80      | Communication with HO Level of Any other Department Except Secretariate |
| D_83      | CL/ HQ leave (HO)                                                       |
| D_84      | CL/ HQ leave (RO)                                                       |
| D_85      | PL/ML Officer                                                           |
| D_86      | PL/ML Staff (RO)                                                        |
| D_87      | Building rent approval for suboordinate offices                         |
| D_88      | Monthly Achievements to CMO                                             |
| D_89      | DPC Promotion order Officer (Use for HO Establishment Only)             |
| D_90      | DPC Promotion order Staff (Use for HO Establishment Only)               |
| D_91      | Hon'ble Governer Speech (For the use of HO Establishment Only)          |
| D_92      | NOC for further study                                                   |
| D_93      | NOC for Passport                                                        |
| D_94      | Surrender Leave Officers                                                |
| D_95      | Surrender Leave Staff (HO)                                              |
| D_96      | Surrender Leave Staff (HO)                                              |
| D_97      | Pay increment orders - Officers                                         |
| D_98      | Pay increment orders - Staff (HO)                                       |
| D_99      | Pay increment orders - Staff (RO)                                       |

## List of services / activities on RPPC (Employee)

| Service | Code Se                    | ervice Name       |
|---------|----------------------------|-------------------|
| D_100   | Pay fixation - Staff (HO)  | )                 |
| D_102   | Any Other Order            |                   |
| D_103   | Appointment of Non-Ga      | azetted Staff     |
| D_104   | Seniority List Staff (Clas | ss IV)            |
| D_105   | Seniority List Staff (othe | er than class IV) |
| F_106   | Report Submission, Fac     | ctories Act, 1948 |

F\_107 Inspection Report Submission, Factories Act, 1948

Note: In case of any missing service / activity, drop mail at support.rajfab@rajasthan.gov.in

#### Introduction

#### 1. INTRODUCTION:

RajFAB Paperless Presence-less & Cashless (RPPC) module is inbuilt in main RajFAB web application. This is a web plateform to provide online access to all activities and services being provided by the Factories and Boilers Inspection Department.

- **a. Purpose of RPPC-** The RPPC plateform is designed in such a way that the user interface is same for all the services/ activities. At present more than 100 servicers/activities are live since 25-07-2017.
- b. Unique features of RPPC-
  - Highly simplified and categorised
  - Same application for citizen and employee
  - Easy interaction with the application
  - Totally Dynamic
  - Same INTERFACE for any type of SERVICE
  - Meta Data based application to access any data or document instantaneously
  - Categorisation of Approvals, Decisions, Directions for further action if needed.
  - Ease of Doing Business
  - Ease of Doing Work
- 2. How to login
- Accessing through Rajasthan SSO-id: Rajasthan Single Sign On is a unique service where a single user id can be created easily and all the digital services of many departments can be accessed through this single user id. Click here to register on Rajasthan Single Sign On.
- Accessing through RajFAB web application: Visit www.rajfab.rajasthan.gov.in and select citizen from the dropdown menu of login window.

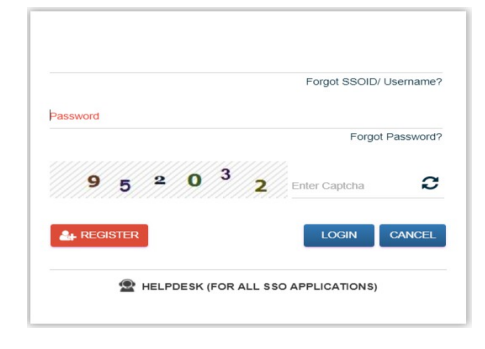

https://sso.rajasthan.gov.in/signin Login through **SSO** 

|                          | Select Citizen User                            | ]◀ |  |
|--------------------------|------------------------------------------------|----|--|
| ► Login t                | o RajFAB Web Application                       |    |  |
| Select User Type         | Select User                                    | •  |  |
| User Name *              | Select User<br>Citizen User<br>Department User |    |  |
| Password * eg. X8df!90EO |                                                |    |  |
| Captcha                  | 70,96                                          |    |  |
|                          | 88500                                          |    |  |

http://rajfab.rajasthan.gov.in/ Login through **RajFAB** 

 RajFAB
 Paperless, Presense-less & Cashless- RPPC
 9

 User Manual

#### 2. How to access

#### ACCESSING RAJFAB THROUGH SSO-ID

Using the credentials (SSO Username & Password) user is required to login on SSO portal https://sso.rajasthan.gov.in/signin, The 'RajFAB icon will appear as under:

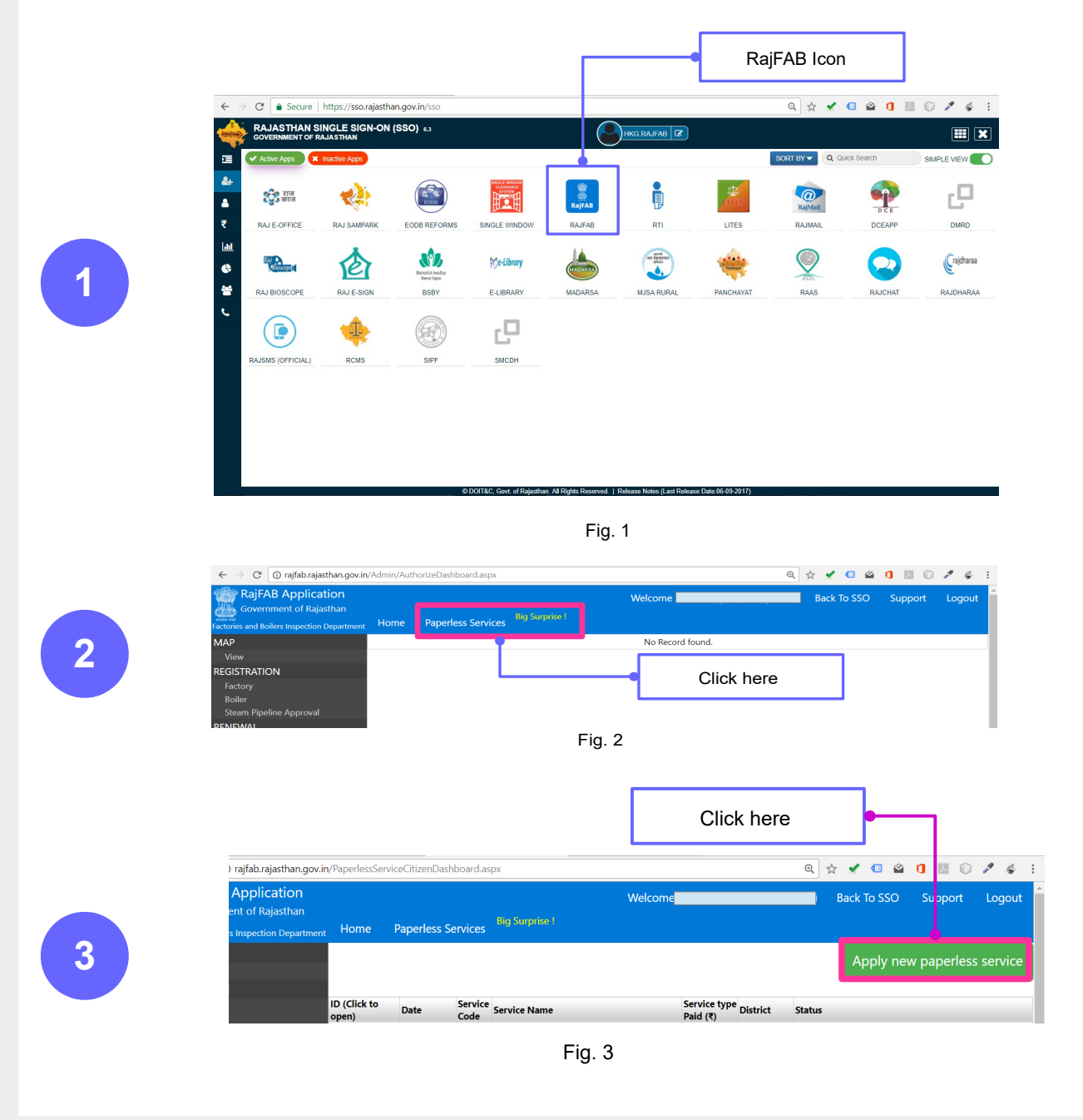

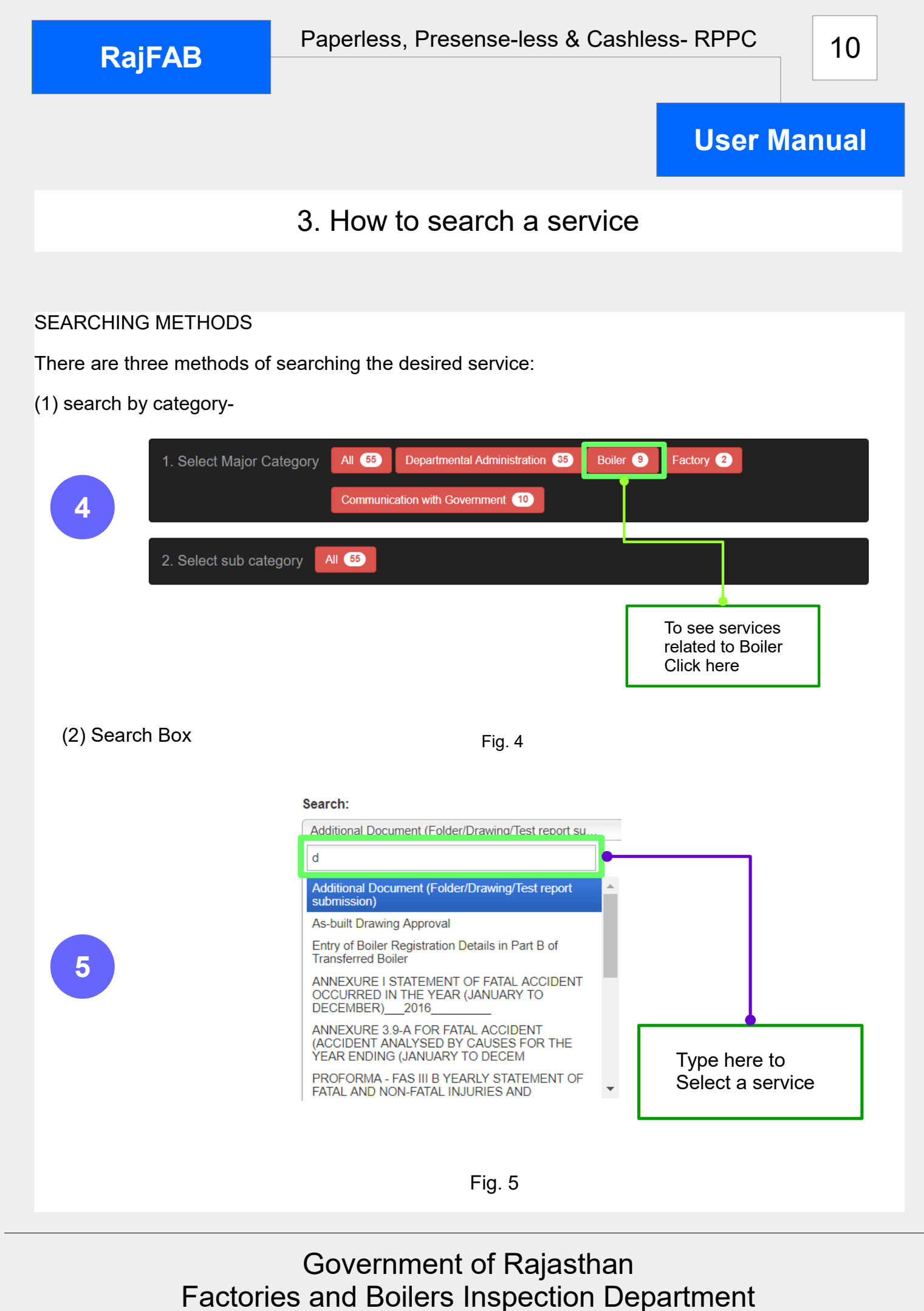

www.rajfab.nic.in

www.rajfab.rajasthan.gov.in

RajFAB

### **User Manual**

Select a servi

#### 3. How to search a service

(3) Click to select service from the Grid:

#### Select a Service

| □ Additional Document<br>(Folder/Drawing/Test report | □ As-built Drawing Approval                          | Early Inspection<br>Permission                    | □ Permission to insp<br>Gazetted Holiday  |
|------------------------------------------------------|------------------------------------------------------|---------------------------------------------------|-------------------------------------------|
| □ Repair Order                                       | ☐ Suspension/Revocation<br>of Boiler Certificate     | ☐ Endorsement of recognition as boiler            | ☐ Permiss ion to use<br>Steam pip → line  |
| □ Entry of Boiler<br>Registration Details in Part    | □ STATEMENTXII-A<br>SAFETY                           | ANNEXURE I<br>STATEMENT OF FATAL                  | □ ANNEX JRE III FA<br>AND NON -FATAL      |
| □ ANNEXURE 3.9-A FOR<br>FATAL ACCIDENT               | □ PROFORMA - FAS III B<br>YEARLY STATEMENT OF        | PROFORMA - FAS III     AYEARLY STATEMENT OF       | □ PROFC RMA -<br>INSPECT ON RETU          |
| □ PROFORMA -<br>INSPECTION RETURN                    | ☐ Monthly Inspection<br>Return Office (including all | ☐ STATEMENT ON<br>WORKING OF THE                  | □ Communication b<br>Offices to HO or HO  |
| □ Communication with Central Government              | □ Communication with<br>State Government             | Business Reform Action                            | DGFAS .I                                  |
| □ Communication with MoEF                            | □ Communication with NDMA                            | □ Communication with<br>Labour Bureau Shimla      | □ Communication w<br>Central Boiler Board |
| □ Communication with<br>District Administration      | □ Communication with<br>Other Office of the District | Communication with Any Department in Secretariate | Communication w<br>Level of Any other     |
| □ CL/ HQ leave (HO)                                  | □ CL/ HQ leave (RO)                                  | PL/ML Officer                                     | □ PL/ML \$itaff (RO)                      |
| □ Building rent approval for suboordinate offices    | ☐ Monthly Achievements to CMO                        | □ DPC Promotion order<br>Officer (Use for HO      | □ DPC Pr >motion o<br>Staff (Use for HO   |
| ☐ Hon'ble Governer Speech<br>(For the use of HO      | □ NOC for further study                              | □ NOC for Passport                                | □ Surrender Leave                         |
| □ Surrender Leave Staff<br>(HO)                      | □ Surrender Leave Staff<br>(HO)                      | □ Pay increment orders -<br>Officers              | □ Pay inclement or<br>Staff (HO)          |
| □ Pay increment orders -<br>Staff (RO)               | $\Box$ Pay fixation - Staff (HO)                     | ☐ Any Other Order                                 | ☐ Appoint nent of No<br>Gazetted Staff    |
|                                                      |                                                      | C                                                 | lick to                                   |

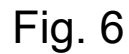

**RajFAB** 

### 4. Understanding and filling application form – Part 1

The application form has the same interface for every service. This form has four parts:-

• First part: Enter name, subject, referance, referance date if any. There are 4 tabs in this part for writing request, filling any mandatory form with the application, providing any specific approval format, writing fees calculation

| Unique                                                                                                    |                                                                                                    |                                                         |  |
|----------------------------------------------------------------------------------------------------|----------------------------------------------------------------------------------------------------|---------------------------------------------------------|--|
| Service     Code                                                                                                   | Name of Service                                                                                          | Paid or Free                                            |  |
| Apply/Send Ir rmation(Citiz                                                                                        | zen)                                                                                                    |                                                         |  |
| B_2####As-built Drawing Approval for Steam Pipeline, Feet Note: Please provide the following information carefully | dline ####.                                                                                              |                                                         |  |
| Name of Applicant Write Name of Applicant                                                                          |                                                                                                    | District                                                |  |
| Subject<br>Write Subject                                                                                           |                                                                                                    |                                                         |  |
| Referance (Previous Letter or Application ID or Registrat                                                          | tion No., if any)                                                                                        | Date of Previous Letter, If any Date of Previous Letter |  |
|                                                                                                    |                                                                                                    |                                                         |  |
| Prepare your Application/Info                                                                                      | ormation (Citizen)                                                                                       | Writing tabs                                            |  |
| 1. Request(Citizen) 2. Provide Information 3 Prov                                                                  | ide approval format(if specific) 4. Write Fees Calucation                                                |                                                         |  |
|                                                                                                    | angh    Fortfamily    3 (12 gt)   <br>= 5 ⊈ ⊈ ⊄ ⊕ *** ]] ⊕ Δ, ▲ • 型 •<br> x, x* Ω ⊕ Β == @  ** ** ]]<br> |                                                         |  |
|                                                                                                    |                                                                                                    |                                                         |  |
|                                                                                                    |                                                                                                    |                                                         |  |
| Save                                                                                                    | Fig. 7                                                                                                   |                                                         |  |
|                                                                                                    | Save Butte                                                                                               | on ofter completing of                                  |  |

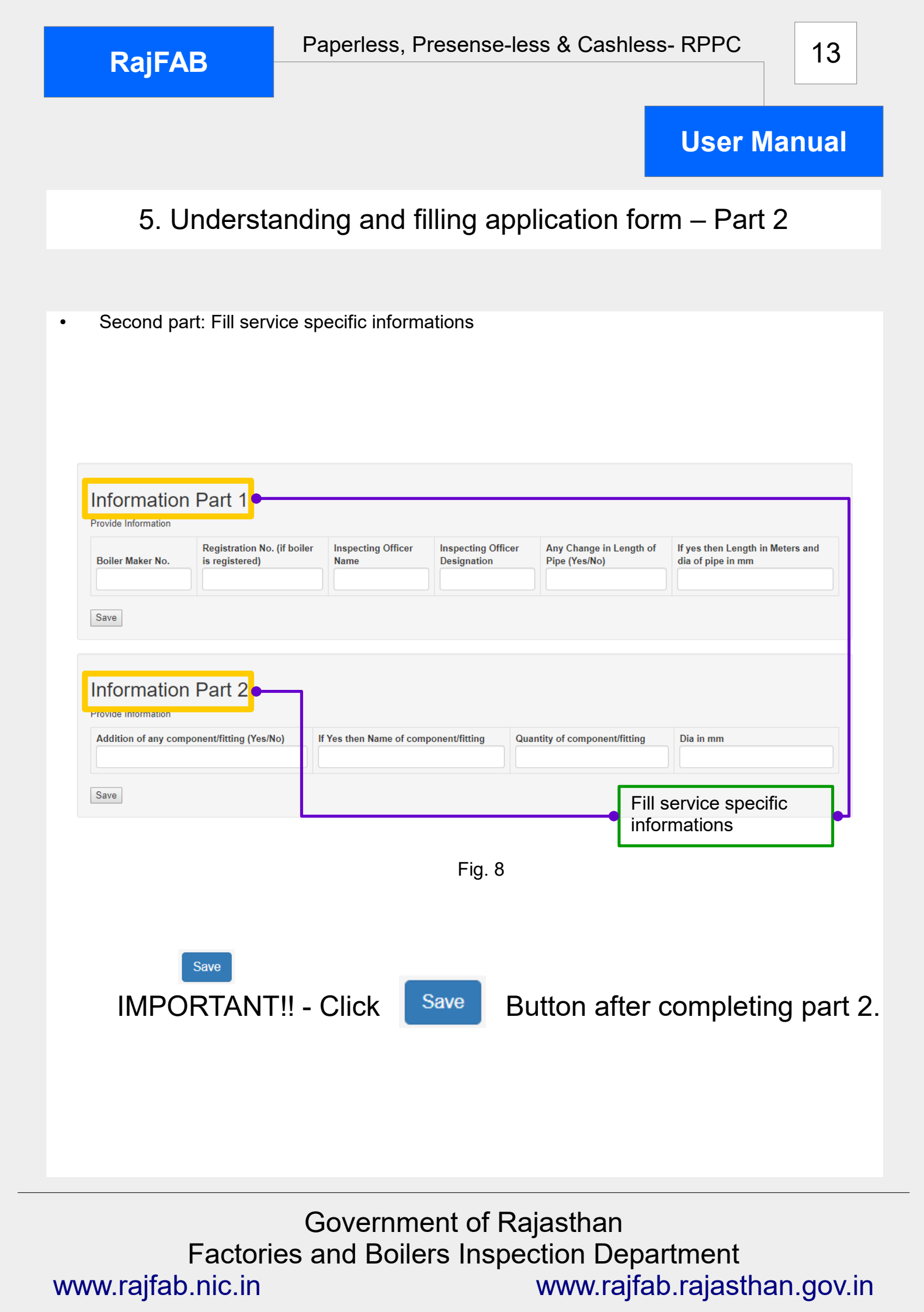

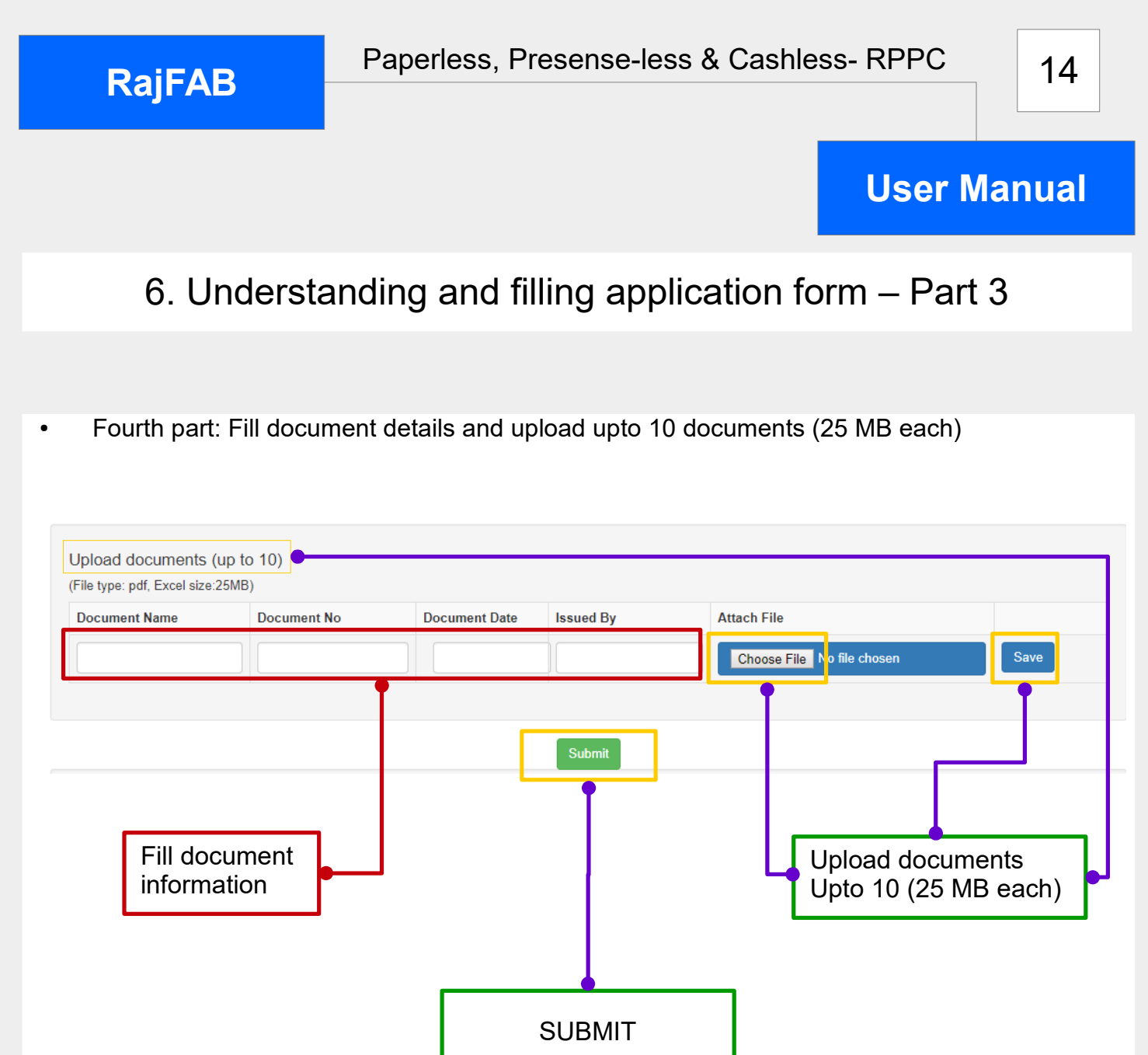

Fig. 9
Save
IMPORTANT!! - Click Save Button after completing part 3.

After submission of application (Incase service is free), you will get an application number.

![](_page_14_Picture_0.jpeg)

Select fees for service under Factories Act or Boilers Act. Then pay fees online.

Fill e-challan details in RajFAB and upload copy of e-challan

| Mode of payment    | GRN/Transaction No. | Payment in Ru | pees   | Date of payment | Remarks                  |
|--------------------|---------------------|---------------|--------|-----------------|--------------------------|
| eGRAS 🗸            | write here          | write here    |        | write here      | write here               |
| Upload e-challar   | ۰                   |               |        | Cho             | ose File I o file chosen |
| (in the type) part |                     |               |        | -               |                          |
|                    |                     |               | Submit |                 |                          |
| Fill               | payment             |               | T      |                 | Upload copy of or        |
| IIIO               | ination             |               |        | I               | e-challan                |
|                    |                     |               |        |                 |                          |
|                    |                     |               |        |                 |                          |
|                    |                     |               | SUBMIT |                 |                          |

After submission of application of Paid Service, you will get an Application number.

RajFAB

**User Manual** 

## Processing of Application by the Department

(1)Click an application on your dashboard to process it. (2) check the application (3) Write notesheet, DFA, and difference in fees calculation if any. (4) enter IBR manufacturing certificate and part details

| Government of Rajasthan<br>Factories and Boilers Inspection Department                                   | ne Edit Profile Cha     | inge Password Paperless Services                                                                                                    | Welcon                                                                                           |                                                                                                    |
|----------------------------------------------------------------------------------------------------|-------------------------|----------------------------------------------------------------------------------------------------|--------------------------------------------------------------------------------------------------|----------------------------------------------------------------------------------------------------|
| MAP<br>View                                                                                              |                         |                                                                                                    |                                                                                                  | Apply new paperl                                                                                                    |
| REGISTRATION<br>Factory ID (Clic                                                                         | k to open) Date Servi   | ice Service Name                                                                                                    | Service type District                                                                            | Status                                                                                                    |
| Boiler<br>Steam Binaline Approval                                                                        | /2017/13 26/07/2017 B_1 | Form III-B Certificate of Manufacture and Test                                                                                                   | Paid (₹)<br>Yes Jaipur                                                                           | Pending At Officer : sr.ins1_jpr (Sr. Inspecto                                                                        |
| 1.         Check application           1. Application contents & Fee Calculation                         |                         | 2. Comment docume<br>2. Enclosed Documents (Click to open)                                                                                       | ents                                                                                             | 3. Check document<br>3. #Document will show here                                                                      |
| Heat Number<br>198<br>Maker's Name                                                                       |                         | 1 test doc no<br>## Comments here ##                                                                                                    |                                                                                                  | To view the documents, please click on the hea<br>shown in previous window (2. Enclosed<br>Documents(click to open)). |
| 199<br>Maker's Address                                                                                   |                         | Write your Comments about document here                                                                                                    |                                                                                                  |                                                                                                    |
| 200<br>Maker's Contact No                                                                                |                         |                                                                                                    |                                                                                                  |                                                                                                    |
| 4                                                                                                    | •                       | < n + + + + + + + + + + + + + + + + + +                                                                                                    | ► //                                                                                             | •                                                                                                    |
| A. Check Noteshee                                                                                        | <del>i</del> t          | 5. Check filled form                                                                                                    |                                                                                                  | 6. Check DFA                                                                                                    |
| 4. Notesheet                                                                                             |                         | 5. Filled Form                                                                                                    | <b>A</b>                                                                                         | 6. DFA                                                                                                    |
| Ajay Tiwari<br>Test application. The efforts of IT team is commer                                        | ndable.<br>Ajay Tiwari  | -TEST FORM III-B<br>[See regulation 4(f)]<br>Certificate of Manufacture and Test for                                                             | r Tubes                                                                                          | "TEST FORM III-B<br>[See regulation 4(f)]<br>Certificate of Manufacture and Test for<br>Manufacture and Test for      |
| Harish Gupta                                                                                             | Harish Gupta            | Certificate No                                                                                                    | •                                                                                                | Certificate No<br>Date                                                                                                |
| 7. search applica                                                                                        | ation                   | 8. Writing                                                                                                    | notesheet, l                                                                                     | DFA                                                                                                    |
| RajFAB Search       You can search and refer any file here       Type application / File No       Submit |                         | Notesheet Edit Draft Approval Letter With<br>Write your notesheet/ decisio<br>ローリアリルトディー (10)<br>スロックロック (10) (10) (10) (10) (10) (10) (10) (10) | te Fees Calucation If don't agr<br>I<br>I<br>I<br>I<br>I<br>I<br>I<br>I<br>I<br>I<br>I<br>I<br>I | 99<br>2 (12 pr) J<br>- ∭ ⊃ ∞ _ A ∰ -<br>  @   ⊁# #4   @                                                               |
| 9. IBR manufac                                                                                           | turing                  | •                                                                                                    |                                                                                                  |                                                                                                    |
|                                                                                                    |                         |                                                                                                    |                                                                                                  | Number Total                                                                                                    |
| Type Name                                                                                                | of Item                 | Cert. No. Format/ Item Code Form Number                                                                                                    | To                                                                                               |                                                                                                    |

![](_page_16_Figure_0.jpeg)

## Processing of Application by the Department

![](_page_16_Figure_5.jpeg)

- 1) Any one of the actions such as Mark to, No further action required, Clarification, Approval, Reject may be taken on an application
- 2) When approving an application, click this button to download pdf of approval
- 3) E-sign the above pdf using your sso account and upload digitally signed approval
- 4) Any time you can save your work by clicking this button
- 5) Submit your work
- 6) See the audit trail for tracking the application and to view the comments.

No physical signature are required as the certificte is e-signed and can be verified in public domain on www.rajfab.rajasthan.gov.in using only application id.

**RajFAB** 

# Downloading of approvals and Third Party Verification

- (1) Click paperless services on your dashboard and click on green link to download the certificate.
- (2)Third Party verification: visit www.rajfab.rajasthan.gov.in and click on verification link.
- (3) Enter application id and submit to verify the approval.

| 1     | Apply new paperless service                                                                                                    |
|-------|----------------------------------------------------------------------------------------------------|
| 10.10 | Date         Service<br>Code         Service Name         Service type Paid         District         Status           B_3/2017/33         22/08/2017         B_3         Approval of Boiler Repairer/ Erector Authonization Yes         Kota         Approved (Click to Download)                                                                                                    |
| 2     | Login to RajFAB Web Application   Select User TypeSelect User   User Name sr.ins1_jpr   Password   Captcha 7 9 7 3 4 2   Sign In Sign Up   Forgot your password?   Verification of Registration/License/Approval                                                                                                    |
| 3     | Visit www.rajfab.rajasthan.gov.in<br>Click here for Third Party Verification<br>Third party verification facility License/ Certificate/ Approval<br>Third party verification facility you can verify License/<br>Certificate/ Approval /Paperless or can know status of<br>application<br>Please enter your Application No. as P-22222/CIFB/2015<br>for MAPS(Factory)<br>Application No./ID |
|       | Enter application id Click to verify                                                                                                    |